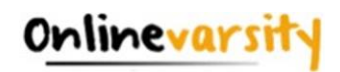

# **Registering on Onlinevarsity**

1. <u>Registration Process on OV website</u>

2. <u>Registration Process on OV App</u>

3. Troubleshooting Registration Errors

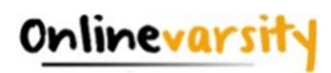

## **Onlinevarsity – Registration Process**

Your can complete the registration process either on the **website** or on **OV App** for Android devices (ver 4.0 and above)

To register on the website, follow these steps:

**Step 1:** Type the url: <u>https://www.onlinevarsity.com</u> in your browser.

Step 2: Enter your credentials

**Username:** Enter your **Student ID** (for eg. Student1234567) – Don't remember? Refer your Booking Confirmation or the Welcome e-mail you received at the time of course enrollment.

Password: Enter your **Student ID**. Click the LOG IN button

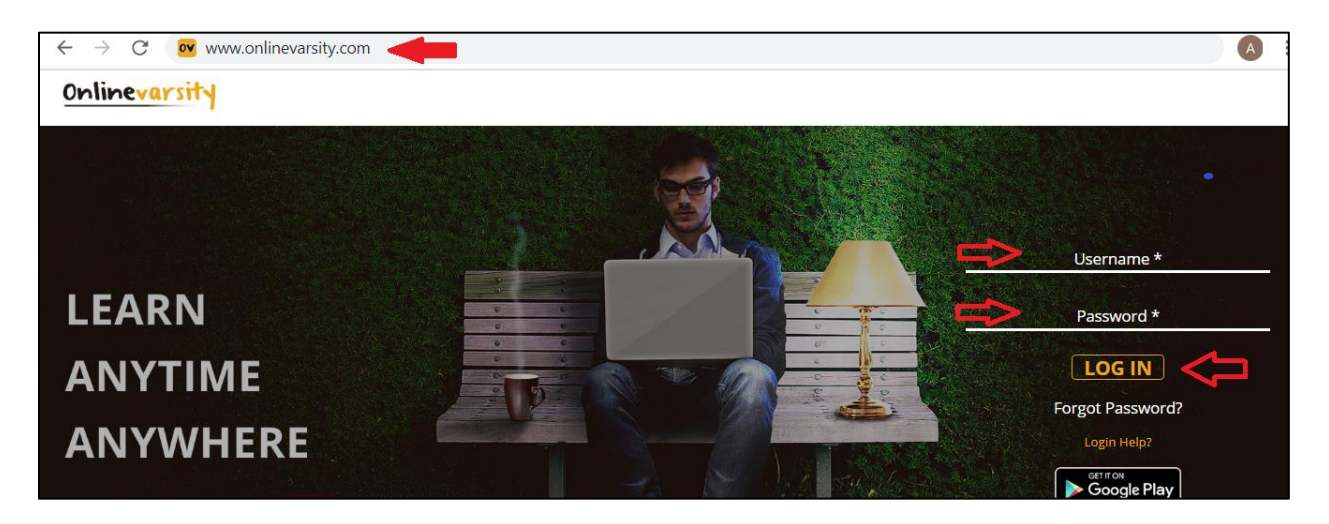

**Step 3:** The **'Code of Conduct'** page appears. Read and Accept the Code of Conduct. **(Applicable only to India)** 

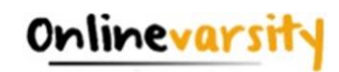

| Student's Code of Conduct                                                                                                    |  |  |  |  |
|----------------------------------------------------------------------------------------------------|--|--|--|--|
| Kindly read the Code of Conduct. Scroll down and click Submit (Ignore if already Submitted) to proceed further.                                                                                                    |  |  |  |  |
| Every student enrolled for a program will comply with the Code of Conduct mentioned herein below. In the event of non-compliance of the same, Arena Animation reserves the right to suspend/debar/expel the student or cancel the admission and forfeit the amount paid towards the fees for the said course. |  |  |  |  |
| 1. All students shall observe decorum while attending the course.                                                                                                    |  |  |  |  |
| 30. Students can mail their queries or grievances through OnlineVarsity, Contact us: Student Complaint Form or call on our toll free number: <u>1800221550</u>                                                                                                    |  |  |  |  |
| *Conditions apply                                                                                                    |  |  |  |  |
| Submit                                                                                                    |  |  |  |  |

**Step 4:** The **Verify Your Data** window opens. Enter your **Mobile Number**, Verify your **E-mail ID** (update if incorrect), Enter your **Nick Name** and Click **Send Verification Code** button.

Note: Ensure that JavaScript/ Pop-Ups are enabled in the browser setting

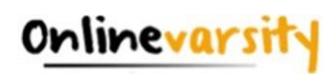

| ← -                                                                                                    | ← → C () Chrome   chrome://settings/content |                                                                                |   |  |  |  |  |  |
|----------------------------------------------------------------------------------------------------|---------------------------------------------|--------------------------------------------------------------------------------|---|--|--|--|--|--|
| 🖬 Those Who Loved a 🏦 phpMyAdmin 🁌 People   Onlinevarsity 🔇 Untitled Page 🚾 Studentid   Onlinev 🍖 Student Report   On 🔇 www.onlinevarsity.c 🚺 VirtualWoo |                                             |                                                                                |   |  |  |  |  |  |
| 0                                                                                                    | Settings                                    | Q Search settings                                                              |   |  |  |  |  |  |
| ÷                                                                                                    | You and Google                              | Notifications<br>Sites can ask to send notifications                           | • |  |  |  |  |  |
| Ê                                                                                                    | Auto-fill                                   |                                                                                |   |  |  |  |  |  |
| •                                                                                                    | Privacy and security                        | Background sync<br>Recently closed sites can finish sending and receiving data | • |  |  |  |  |  |
| Ø                                                                                                    | Performance                                 | Additional permissions                                                         | ~ |  |  |  |  |  |
| ۲                                                                                                    | Appearance                                  |                                                                                |   |  |  |  |  |  |
| Q                                                                                                    | Search engine                               | Content                                                                        |   |  |  |  |  |  |
|                                                                                                    | Default browser                             | Cookies and site data                                                          | • |  |  |  |  |  |
| Ċ                                                                                                    | On start-up                                 | Third-party cookies are blocked in nicognito mode                              |   |  |  |  |  |  |
|                                                                                                    | Languages                                   | JavaScript<br>Sites can use Javascript                                         | • |  |  |  |  |  |
| <u>*</u>                                                                                                    | Downloads                                   | Images<br>Sites can show images                                                | • |  |  |  |  |  |
| Ť                                                                                                    | Accessibility                               |                                                                                |   |  |  |  |  |  |
| ٩                                                                                                    | System                                      | Don't allow sites to send pop-ups or use redirects                             | > |  |  |  |  |  |
| Ð                                                                                                    | Reset settings                              | Additional content settings                                                    | ~ |  |  |  |  |  |

|             | Verify your Data                                                                                                    |
|-------------|----------------------------------------------------------------------------------------------------|
|             | Enter Your Mobile Number*                                                                                                    |
|             | mysweetworld@gmail.com                                                                                                    |
|             | Enter Your Nickname*                                                                                                    |
| F<br>a<br>t | Please ensure your mobile number and email<br>address are correct. Verification Code will be sent to<br>he provided number and email id. |
|             | Send Verification Code                                                                                                    |

A six-digit verification code will be sent to the e-mail id which is populated/updated on this Form. Additionally, in case of students from India, a four-digit verification code SMS will be sent to the mobile number entered on this Form.

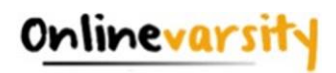

## Step 5: Enter the Verification Code and click Proceed

|       | Verify your Data         |
|-------|--------------------------|
| 7738  | 232118                   |
| mys   | weetworld@gmail.com      |
| Swee  | ety                      |
| Enter | r Your Verification Code |
|       | Proceed                  |

**Note:** *Do not close the window without entering the Verification Code.* 

Post registration, login credentials are displayed on the screen as well as an e-mail is sent to the registered e-mail ID.

| Hi,                                                                                                    |
|----------------------------------------------------------------------------------------------------|
| Thank You for registering on Onlinevarsity.                                                                                                   |
| The next time you login, kindly enter:                                                                                                    |
| Username: mysweetworld@gmail.com<br>Password: Student6543210                                                                                  |
| GOOD NEWS!!!! If you possess an Android handset, search Onlinevarsity in Play Store and download the OV App to access Onlinevarsity on the Go |
| Happy Learning!!!                                                                                                    |
| Best Regards,                                                                                                    |
| Team Onlinevarsity                                                                                                    |
| Onlinevarsity                                                                                                    |

<u>Home</u>

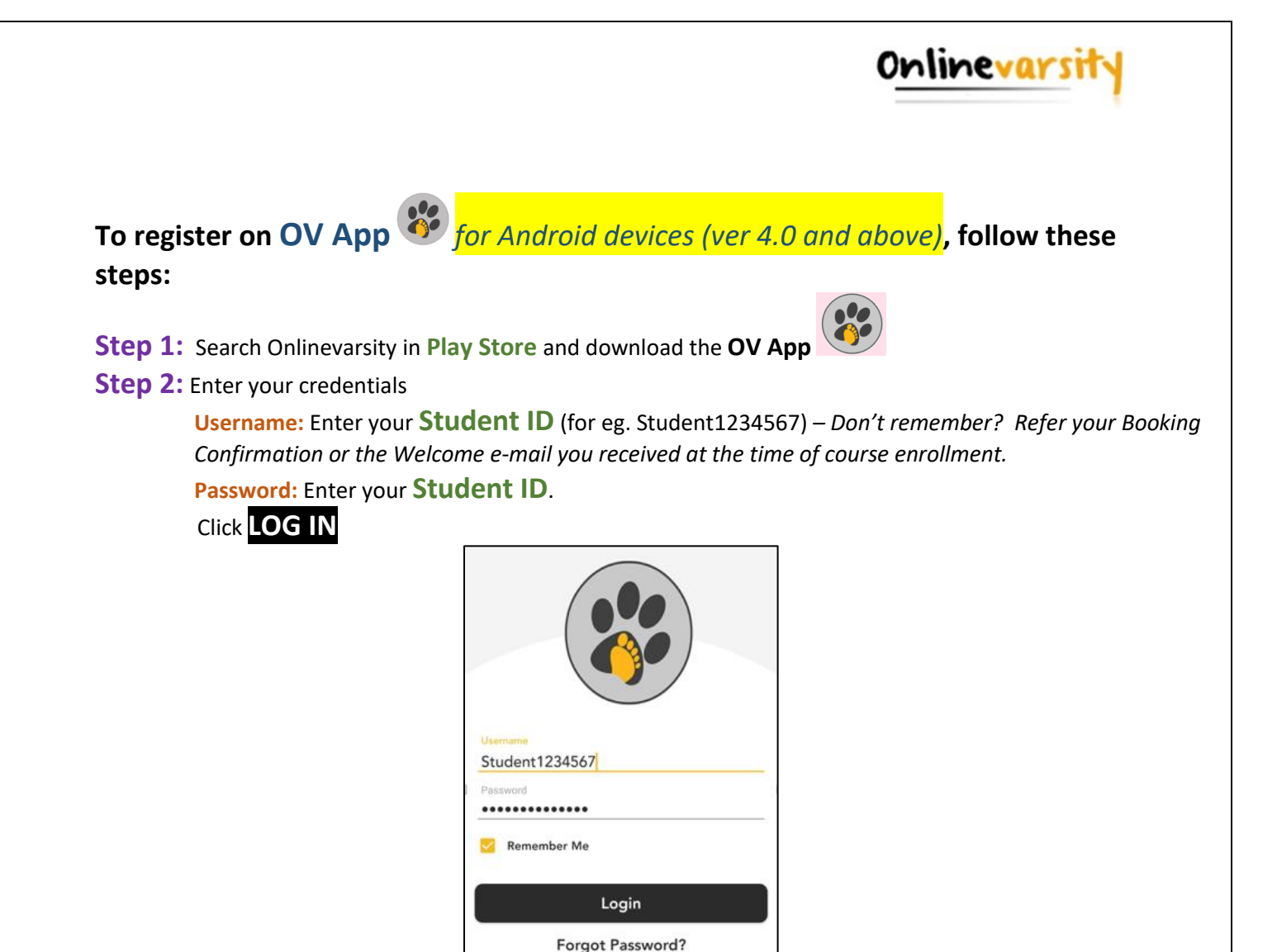

Step 3: The Sign Up window opens. Enter your Mobile Number, Email ID, Nick Name and Click Submit

| 11:53 | <b>A</b> 0 💼 🕾 | - · · · · · · · · · · · · · · · · · · · |
|-------|----------------|-----------------------------------------|
| <     | Sign up        |                                         |
| Mob   | ile Number     |                                         |
| Ema   | il Address     |                                         |
| Nick  | name           |                                         |
|       |                | Submit                                  |

A six-digit verification code will be sent to the e-mail id entered on the Sign-Up window.

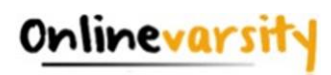

Additionally, in case of students from India, a four-digit verification code SMS will be sent to the mobile number entered on the Sign-Up window.

## Step 4: Enter the Verification Code and click Submit

| 12:05 🎔 🔺 O 📄 🔸        | 111 × 146 × 18 |  |  |  |  |  |
|------------------------|----------------|--|--|--|--|--|
| 🗙 Sign up              |                |  |  |  |  |  |
| Mobile Number          |                |  |  |  |  |  |
| 7738232118             | 7738232118     |  |  |  |  |  |
| Email Address          |                |  |  |  |  |  |
| mysweetworld@gmail.com |                |  |  |  |  |  |
| Nick name              |                |  |  |  |  |  |
| Sweety                 |                |  |  |  |  |  |
| Verification Code      |                |  |  |  |  |  |
|                        |                |  |  |  |  |  |
| Submit                 |                |  |  |  |  |  |

**Note:** *Do not close the window without entering the Verification Code.* 

That was really cool, isn't it?

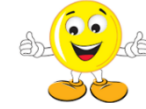

The next time you login, kindly enter:

Username: Your Email ID Password: Your Student ID

Still Confused????? Write to <u>ov-support@onlinevarsity.com</u>

<u>Home</u>

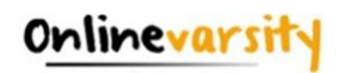

# **Troubleshooting Registration Errors**

- 1. <u>I received a link from Onlinevarsity team for registration but due to some reason I was</u> not able to access my e-mail on the given time schedule.
- 2. <u>I did not receive the Welcome e-mail for registering in Onlinevarsity.</u>
- 3. <u>I am not able to login to Onlinevarsity</u>. Message saying 'Wrong Username, Password' is <u>displayed</u>.
- 4. <u>At the time of enrollment, wrong e-mail id was entered in ApTrack. How do I update it?</u>
- 5. <u>I have not received the Verification Code / OTP.</u>
- 6. <u>The 'Send Verification Code' button is not working.</u>
- When I click 'Send Verification Code' the following message is displayed:
   <u>"Email ID Already Exists"</u>
   <u>"Enter Valid Email ID"</u>
- 8. <u>I have registered with Onlinevarsity and now I want to change my password.</u>
- 9. <u>I have completed the registration process, however, my password is masked (\*\*\*\*\*)</u> on the Thank You page and the email sent to me.

<u>Home</u>

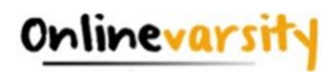

#### A.1 Registration Timeframe:

The welcome e-mail says **register "after" 24 hours** and not "within" 24 hours. The link gets activated after 24 hours and remains valid thereafter. So, you can **register any time after 24** hours of receiving the e-mail for registration.

Home

#### A.2 Welcome e-mail

The Welcome e-mail is triggered from ApTrack (Transaction system at the centre) on the date of the course enrolment to the e-mail id entered in the system. A copy of the same is also marked to the Sales hierarchy. In case, you have not received the Welcome e-mail, contact your centre for your Student ID and the registration process.

<u>Home</u>

#### A.3 Wrong Username / Password?

i) You must be trying to register within 24 hours of receiving the welcome e-mail. The welcome Email says **register "after" 24 hours** and not "within" 24 hours.

OR

ii) You must be using incorrect login credentials.

Pre-Registration (ie. The first time you login to Onlinevarsity):
Username: Your Student ID (for eg. Student6543210)
Password: Your Student ID (for eg. Student6543210)
Password is case sensitive, ensure that 'S' is capital. Also ensure that you are not typing any extra white spaces after the Student ID.

**Post-Registration** (*ie. After completing the registration process on Onlinevarsity*): **Username:** Your e-mail Id (for eg. mysweetworld@gmail.com)

Password: Your Student Id (for eg. Student654321)

#### OR

iii) You must be entering incorrect Student ID. Cross verify the Student ID with your centre or Booking Confirmation or Welcome e-mail.

OR

iv) You must be entering incorrect e-mail id as your Username. During the registration process you/centre must have registered your account with a different e-mail id. Cross check with your centre.

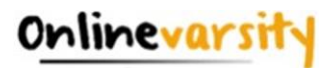

#### OR

v) You must have changed your password. Click **'Forgot Password'** link on the login page, this will send a link to your *e-mail id* registered with Onlinevarsity. Click the link to access Onlinevarsity and then change your password.

#### OR

vi) You must have been enrolled for a Non Onlinevarsity course.

Still facing login problem? Write to ov-support@onlinevarsity.com mentioning your Student ID.

<u>Home</u>

#### A.4 Update e-mail ID

**Pre- Registration:** Update the Email ID during the Registration process in Onlinevarsity on the **Verify Your Data / Sign up** page.

**Post Registration:** Write to <u>ov-support@onlinevarsity.com</u> mentioning your Student ID and the new e-mail ID.

<u>Home</u>

#### A.5 Not Received Verification Code/OTP

A **six digit verification code** is sent to the **e-mail id** provided during the registration process on the **Verify your Data / Sign up** page.

Additionally, in case of students from India, a four digit verification code SMS is sent to the mobile number provided during the registration process on the Verify your Data / Sign up page.

In case, e-mail / SMS is not received, immediately write to ov-support@onlinevarsity.com, mentioning your Student ID.

<u>Home</u>

#### A.6 Send Verification Code button not working

Clear the browser cache & history and proceed with the registration. Ensure that JavaScript / Pop-Ups are enabled in the browser setting

<u>Home</u>

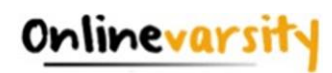

#### A.7 E-mail ID Already Exists / Enter Valid E-mail ID

The system checks for the uniqueness and correctness of the e-mail id.

#### **E-mail ID Already Exists**

If you have already registered your e-mail id for some other course in Onlinevarsity, provide an alternate active e-mail id.

#### **Enter Valid E-mail ID**

This error message is displayed if you have entered an invalid email id. Provide a correct and active e-mail id.

```
Home
```

#### A.8 Change/Forgot Password

Click **'Forgot Password' link** on the login page, this will send a link to your e-mail *id* registered with Onlinevarsity. Click the link to access Onlinevarsity and change your password.

<u>Home</u>

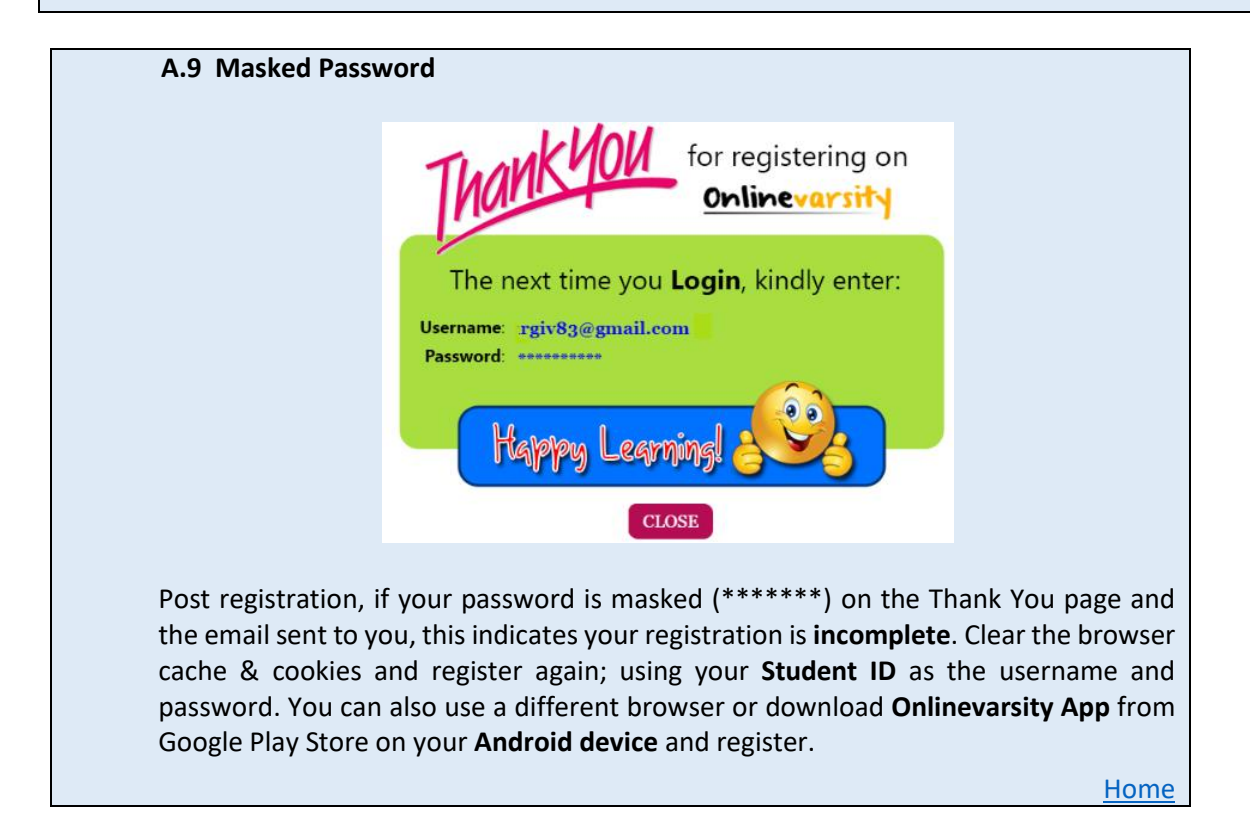

#### \* \* \* \* \*